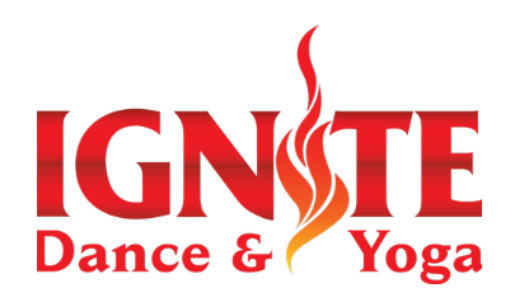

JUNE 10TH JAZZ/LYRICAL AUDITIONS AGES 5-8 4:15PM-5:30PM AGES 9+ 5:00PM-6:30PM JUNE 11TH TAP AUDITIONS AGES 5-8 4:15PM-5:30PM AGES 9+ 5:00PM-6:30PM JUNE 12TH HIP HOP AUDITIONS AGES 5-8 4:15PM-5:30PM AGES 9+ 5:00PM-6:30PM JUNE 13TH BALLET AUDITIONS AGES 5-8 4:15PM-5:30PM AGES 9+ 5:00PM-6:30PM

Looking for a

Click here to browse our selection

class?

Add Class to Cart

IGNSTE

Added to Cart!

## STEPS TO SIGN UP TO AUDITION:

- READ ALL <u>THESE FAQS</u>
- CREATE A JACKRABBIT ACCOUNT (IF NEW)
- SIGN INTO YOUR JACKRABBIT ACCOUNT
- SIGN UP FOR THE AUDITION CLASS(ES) IN ALL THE STYLES YOU WANT TO AUDITION FOR BY AGE
  - 1. GO TO DASHBOARD
  - 2. GO TO LOOKING FOR A CLASS?
  - 3. CLICK ON THE AUDITION CLASS YOU WANT
  - 4. CLICK "ADD TO CART"
  - 5. CONFIRM YOU WANT TO ADD THE CLASS
  - 6. ONCE YOU'VE ADDED ALL AUDITION CLASSES/STYLES
    - YOU WANT, CLICK "CHECKOUT NOW"
  - 7. COMPLETE PAYMENT
- FILL OUT THIS DANCER SURVEY FOR YOUR DANCER(S)